# **Cary Spectrophotometer User Guide**

## Table of Contents

- Introduction
- Methods
  - Ammonium
  - <sup>o</sup> Phosphate
  - Silica
  - Sulfide
- Analyzing Samples
  - Preparing the Cary Spectrophotometer
  - SPS3 Autosampler
  - Software setup
  - Shutting down the Instrument
- QAQC
  - QA/QC Types
- Data Available in LORE
- Data Available in LORE
- Maintenance and Troubleshooting
- References
- Appendix
- ° Hardware
- Credits
- LIMS Component Table
- Archived Versions

# Introduction

The principles of spectroscopic analysis rely on Beer's law. The principle of Beer's law is that passing light of a known wavelength through a sample of known thickness and measuring how much of the light is absorbed at that wavelength will provide the concentration of the unknown, provided that the unknown is in a complex that absorbs light at the chosen wavelength.

IODP's Agilent Technologies Cary 100 double-beam UV-Vis (ultraviolet-visible) spectrophotometer is ideal for shipboard routine laboratory work. The system measures analytes in interstitial water obtained from sediment cores using standard colorimetric methodology.

The described methods are based on ODP Technical Note 15, *Chemical Methods for Interstitial Water Analysis Aboard the JOIDES Resolution*, Aug 1991; J.M. Gieskes, T. Gamo, and H. Brumsack.

## Methods

## Ammonium

Determination of ammonium concentration is of importance because this constituent is an indicator of diagenesis of organic matter in the sediments. The onset of sulfate reduction coincides with initiation of ammonium ion production. Ammonium production increases strongly in the zone of methanogenesis, presumably as a result of associated deammonification reactions. The large potential variation in ammonium concentrations, therefore, suggests that a few preliminary ammonium concentrations should be run in order to set limits to the sample dilution and range of standards to be used. Suggestions for this follow below.

The methodology is based on Solorzano (1969), originally developed to detect very small  $NH_4^+$  concentrations in seawater. Although background contamination problems in seawater are enormous, the relatively high concentrations of ammonium in pore fluids (as high as 85 mM in ODP Leg 112 samples; Kastner et al., 1990) minimizes this problem when matrix blanks are run along with the samples. In areas of low sedimentation, however, very low ammonium concentrations require careful sample handling to avoid this problem.

The ammonium method is based on diazotization of phenol and subsequent oxidation of the diazo compound by Chlorox<sup>™</sup> to yield a blue color, measured spectrophotometrically at 640 nm.

#### **Reagent Solutions**

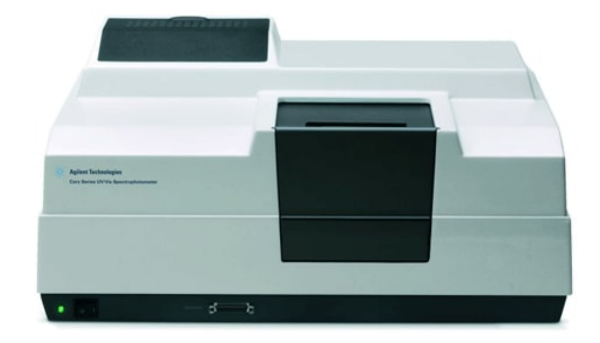

https://www.agilent.com/en/products/uv-vis-uv-vis-nir/uv-vis-nir/systems/cary-100-uv-vis

| Ammoniu<br>m<br>Standard (                                                | Dry ammonium chloride (NH <sub>4</sub> Cl) overnight in an oven.<br>Dissolve 5.349 g dried NH <sub>4</sub> Cl in a 1000 mL volumetric flask. Bring to volume with nanopure water.                                                                                                    |
|---------------------------------------------------------------------------|----------------------------------------------------------------------------------------------------|
| 0.10 M)<br>make<br>once an<br>expedition                                  | <ul> <li>To make 25 mL - Dissolve 133.728 mg dried NH<sub>4</sub>Cl in a 25 mL volumetric flask. Bring to volume with nanopure water.</li> </ul>                                                                                                    |
| Alkaline<br>make<br>once an<br>expedition                                 | Dissolve 7.5 g (tri)sodium citrate tribasic dihydrate (Na <sub>3</sub> C <sub>6</sub> H <sub>5</sub> O7·2H <sub>2</sub> O) and 0.4 g sodium hydroxide (NaOH) in a 500 mL volumetric flask. Bring to volume with nanopure water.                                                                                                    |
| Oxidizing<br>make<br>fresh daily                                          | <ul> <li>Add 1 mL fresh sodium hypochlorite (4% available chlorine) to 50 mL Alkaline solution. This should be adjusted for the amount of samples to be run.</li> <li>Use sodium hypochlorite or regular strength Chlorox<sup>™</sup> bleach. DO NOT use Chlorox that contains NaOH, fragrances, or other agents, and do not use another brand of bleach.</li> <li>The Clorox bleach can go bad with time. Absorbance values of the ammonium analysis will be much lower when this happens. Absorbance of the 1000 uM standard falling below 0.2 or the 100 uM standard falling below 0.01 could be indications that a new bottle of bleach is needed.</li> </ul> |
| Phenol<br>make<br>fresh daily                                             | Add 1 mL liquid Phenol to 100 mL Absolute Ethanol                                                                                                    |
| Sodium<br>Nitropruss<br>ide<br>m<br>ak<br>e<br>fr<br>es<br>h<br>da<br>ily | Dissolve 75 mg sodium nitroprusside (Na <sub>2</sub> [Fe(CN) <sub>5</sub> NO]) (also known as sodium nitroferricyanide) in 100 mL<br>nanopure water                                                                                                    |

### Standards

Add standard to a 50 mL volumetric flask and bring to volume with nanopure water.

50 mL batches are stable for 1 month.

| concentration | volume of ammonium standard | volume of nanopure water |
|---------------|-----------------------------|--------------------------|
| (µM)          | (mL)                        | (mL)                     |
| 0             | 0                           | 50.000                   |
| 50            | 0.025                       | 47.975                   |
| 100           | 0.050                       | 49.950                   |
| 150           | 0.075                       | 49.950                   |
| 200           | 0.100                       | 49.900                   |
| 400           | 0.200                       | 49.800                   |
| 600           | 0.300                       | 49.700                   |
| 800           | 0.400                       | 49.600                   |
| 1000          | 0.500                       | 49.500                   |
| 1500          | 0.750                       | 49.250                   |
| 2000          | 1.000                       | 49.000                   |
| 3000          | 1.500                       | 48.500                   |

#### Procedure

Concentrations of ammonium may differ quite a bit at different sites. Typically in areas with strong evidence of organic carbon diagenesis (e.g., organic carbon–rich sediments), high concentrations of  $NH_4^+$  can be expected. In that case, sample aliquots must be made appropriately small or sample dilution may be required. The range can be established by using a sample near the alkalinity maximum. Once the range has been determined, prepare standards that cover this range. In this manner, samples and standards are treated in a similar way.

**Note:** Use a smaller aliquot of sample if the result exceeds the linear range of the spectrophotometer, making up the volume with nanopure water. (For example, for a 300  $\mu$ L aliquot of a sample, add 300  $\mu$ L nanopure water.)

Note: The order of dilution (below) matters, so do not change this order. Shake samples after EACH addition.

| 1. | Transfer 200 µL of sample/standard to a vial.                                                              |
|----|----------------------------------------------------------------------------------------------------|
| 2. | Add 2 mL of nanopure water to each vial.                                                                   |
| 3. | Add 1 mL phenol solution to each vial and shake.                                                           |
| 4. | Add 1 mL sodium nitroprusside solution to each vial and shake.                                             |
| 5. | Add 2 mL of <b>oxidizing solution</b> to each vial and shake.                                              |
| 6. | Let the color develop (in a dark place) for 6.5 hr and then determine the absorbance at 640 nm wavelength. |
|    | (From a series of measurements over 8 h, it was found that results stabilized after 6.5 hr.)               |

### Phosphate

Determination of dissolved phosphate, particularly in rapidly deposited organic carbon–rich sediments, is important in the shipboard analytical program. Phosphate concentrations may vary considerably, and it is therefore advisable to obtain a preliminary idea of the concentration ranges to be expected. This can most easily be accomplished by taking samples in the region of maximum alkalinities. Typically if alkalinities are >30 mM, dissolved phosphate concentrations may be >100  $\mu$ M; thus, only very small sample aliquots will be needed to establish the concentration range.

This method is, in essence, the colorimetric method from Strickland and Parsons (1968) as modified by Presley (1971) for DSDP pore fluids. Orthophosphate reacts with Mo(VI) and Sb(III) in an acidic solution to form an antimony-phosphomolybdate complex. Ascorbic acid reduces this complex to form a blue color, and absorbance is measured spectrophotometrically at 885 nm.

It is important to note that the concentrations in the final test solution cannot exceed ~10  $\mu$ M. Thus, for open-ocean (low sedimentation rate, low organic carbon) sediments, one might need to do the determination on 2 mL of sample (expected range 0–10  $\mu$ M), but in typical continental margin settings, where concentrations can exceed 100–200  $\mu$ M, a 0.1 or 0.2 mL sample aliquot must be used. The concentration range must be established prior to running samples, and it is highly advisable to make standards that cover the range of concentrations to be expected.

**Note:** Samples with high silica concentrations may give a false increase in measured concentration of phosphate (http://dx.doi.org/10.1007 /BF02071829; S. Noriki, Silicate correction in the colorimetric determination of phosphate in seawater, 1983).

### **Reagent Solutions**

| Phosphate<br>Standard (0.01<br>M)<br>make once an<br>expedition | <ul> <li>Dry potassium phosphate monobasic (KH<sub>2</sub>PO<sub>4</sub>) in oven at 100°C for two hours; keep in a desiccator while it cools before weighing.</li> <li>Dissolve 1.361 g dried KH<sub>2</sub>PO<sub>4</sub> in a 1000 mL volumetric flask. Bring to volume with nanopure water.</li> <li>To make 25 mL - Dissolve 34.025 mg dried KH<sub>2</sub>PO<sub>4</sub> in a 25 mL volumetric flask. Bring to volume with nanopure water.</li> </ul> |
|-----------------------------------------------------------------|----------------------------------------------------------------------------------------------------|
| Ammonium<br>Molybdate<br>stable indefinitely                    | <ul> <li>Dissolve 2 g ammonium molybdate tetrahydrate ([NH<sub>4</sub>]<sub>6</sub>Mo<sub>7</sub>O<sub>24</sub>·4H<sub>2</sub>O) in a 1000 mL volumetric flask. Bring to volume with nanopure water.</li> <li>Store in polyethylene @ 4°C</li> </ul>                                                                                                    |
| Sulfuric Acid stable indefinitely                               | <ul> <li>Add 10 mL concentrated sulfuric acid (H<sub>2</sub>SO<sub>4</sub>) to ~600 mL nanopure water in a 1000 mL volumetric flask.</li> <li>Bring to volume with nanopure water.</li> <li>Caution: Mixing sulfuric acid and water produces heat. Take appropriate precautions.</li> </ul>                                                                                                    |

| Antimony<br>Potassium<br>Tartrate<br>make once an<br>expedition | <ul> <li>Dissolve 102 mg antimony potassium tartrate trihydrate (KSbC<sub>4</sub>H<sub>4</sub>O<sub>7</sub>·3H<sub>2</sub>O) in a 1000 mL volumetric flask.</li> <li>Bring to volume with nanopure water.</li> <li>If using antimony potassium tartrate hemihydrate [KSbC<sub>4</sub>H<sub>4</sub>O<sub>7</sub>·½H<sub>2</sub>O], dissolve 90 mg.</li> <li>Store in amber glass @ 4°C</li> </ul> |
|-----------------------------------------------------------------|----------------------------------------------------------------------------------------------------|
| Ascorbic Acid<br>make fresh<br>weekly                           | <ul> <li>Dissolve 3.5g ascorbic acid (C<sub>6</sub>H<sub>8</sub>O<sub>6</sub>) in a 1000 mL volumetric flask. Bring to volume with nanopure water.</li> <li>If the reagent is discolored upon creation, the dry ascorbic acid is probably oxidized and must be replaced.</li> </ul>                                                                                                    |
| Mixed Reagent<br>make fresh every<br>6 hours                    | Mix the following solutions. Mix well after each addition. Can adjust the volumes to be suitable for the number of samples as long as the proportions of each reagent are maintained.  50 mL Ammonium Molybdate 125 mL Sulfuric Acid 25 mL Antimony Potassium Tartrate 50 mL Ascorbic Acid                                                                                                    |

### Standards

Add standard to a 50 mL volumetric flask and bring to volume with nanopure water.

| concentration | volume of phosphate standard | volume of nanopure water |
|---------------|------------------------------|--------------------------|
| (µM)          | (mL)                         | (mL)                     |
| 0             | 0                            | 50                       |
| 5             | 0.025                        | 49.975                   |
| 10            | 0.050                        | 49.950                   |
| 15            | 0.075                        | 49.925                   |
| 20            | 0.100                        | 49.900                   |
| 40            | 0.200                        | 49.800                   |
| 60            | 0.300                        | 49.700                   |
| 80            | 0.400                        | 49.600                   |
| 100           | 0.500                        | 49.500                   |
| 150           | 0.750                        | 49.250                   |
| 200           | 1.000                        | 49.000                   |
| 300           | 1.500                        | 48.500                   |

### Procedure

**Note:** Use a smaller aliquot of sample if the result exceeds the linear range of the spectrophotometer, making up the volume with nanopure water. (For example, for a 300  $\mu$ L aliquot of a sample, add 300  $\mu$ L nanopure water.)

| 1. | Transfer 600 µL sample/standard to a vial.                                                   |
|----|----------------------------------------------------------------------------------------------|
| 2. | Add 2 mL nanopure water to each vial.                                                        |
| 3. | Add 4 mL <b>mixed reagent</b> to each vial and shake.                                        |
| 4. | After a few minutes a blue color develops, which remains stable for a few hours.             |
|    | It is best to make the readings at 885 nm $\sim$ 30 min after addition of the mixed reagent. |

Silicon is routinely measured on the ICP, so measurement by spectroscopic analysis can be considered an alternate method.

Dissolved silica determinations are of great importance in interstitial waters. Often they represent the lithology of the sediments, and the concentrations can vary substantially, especially if highly dissolvable phases such as biogenic opal-A, volcanic ash, or smectite are present. Thus, a wide range of concentrations can be expected, typically from 50 to 1200 µM or higher (especially in hydrothermally affected sediments). The method below usually covers the range, although greater dilutions may be appropriate if sediments or sample sizes necessitate this.

This method is based on the production of a yellow silicomolybdate complex. The complex is reduced by ascorbic acid to form molybdenum blue, measured at 812 nm. The blue complex is very stable, which will enable delayed reading of the samples.

#### **Reagent Solutions**

| Silica<br>Standar<br>d (3000<br>M)<br>make<br>once an<br>expedition | Dry sodium silicofluoride in a vacuum desiccator overnight to remove excess water.<br>Do not heat.<br>Slowly add 250 mL concentrated sulfuric acid to ~200 mL nanopure water in a 500 mL volumetric flask. Allow to cool                                                                                                    |
|---------------------------------------------------------------------|----------------------------------------------------------------------------------------------------|
| Acid<br>make<br>fresh<br>monthly                                    | <ul> <li>to room temperature, then bring flask to volume with nanopure water.</li> <li>Caution: Mixing sulfuric acid and water produces heat. Take appropriate precautions.</li> </ul>                                                                                                    |
| Syntheti<br>c<br>Seawater<br>make<br>fresh<br>monthly               | Dissolve 25 g sodium Chloride in ~800 mL nanopure water in a 1000 mL volumetric flask. Add and disolve 8 g magnesium sulfate heptahydrate (MgSO4-7H2O). Bring flask to volume with nanopure water                                                                                                    |
| Ammoni<br>um<br>Molybda<br>te<br>make<br>fresh<br>monthly           | Dissolve 4 g ammonium molybdate tetrahydrate $((NH_4)_6MO_7O_{24}\cdot 4H_2O)$ in ~300 mL nanopure water in a 500 mL volumetric flask. Add 12 mL concentrated hydrochloric acid (HCI). Bring flask to volume with nanopure water.                                                                                                    |
| Metol<br>Sulfite<br>make<br>fresh<br>monthly                        | Dissolve 6.0 g anhydrous sodium sulfite $(Na_2SO_3)$ in a 500 mL volumetric flask. Add 10 g Metol (p-<br>methylaminophenol sulfate $[(C_7H_{10}NO)_2SO_4]$ ). Bring flask to volume with nanopure water. When the Metol has<br>dissolved, filter the solution through a Whatman No. 1 filter paper.<br>• <b>Note:</b> This solution may deteriorate quite rapidly. |
| Oxalic<br>Acid<br>make<br>fresh<br>monthly                          | Add 50g oxalic acid dihydrate $[(C_2H_4O_2)\cdot 2H_2O]$ to ~300 mL nanopure water in a 500 mL volumetric flask. Shake well, and bring flask to volume with nanopure water. Let stand overnight. Decant saturated solution of oxalic acid from crystals before use.                                                                                                |
| Reducing<br>make<br>fresh<br>daily                                  | <ul> <li>mix 50 mL Metol Sulfite solution with 30 mL Oxalic Acid solution.</li> <li>add slowly, with mixing, 30 mL Sulfuric Acid solution</li> <li>add 40 mL nanopure water to bring total volume to 150 mL</li> </ul>                                                                                                    |

### Standards

Add standard to a 50 mL volumetric flask and bring to volume with nanopure water.

| concentration | volume of primary standard | volume of nanopure water |
|---------------|----------------------------|--------------------------|
| (Mµ)          | (mL)                       | (mL)                     |

| 0    | 0   | 50   |
|------|-----|------|
| 30   | 0.5 | 49.5 |
| 60   | 1   | 49.0 |
| 120  | 2   | 48.0 |
| 240  | 4   | 46.0 |
| 360  | 6   | 44.0 |
| 480  | 8   | 42.0 |
| 600  | 10  | 40.0 |
| 900  | 15  | 35.0 |
| 1200 | 20  | 30.0 |

#### Procedure

Make sure that all reagents are prepared ahead of time. The method has a time factor built in, and therefore it is of great importance to have all necessary reagents ready to go.

Do not handle more than about thirty samples at a time in order to ensure that the 15 min time limit can be adhered to. Make sure that there are no large fluctuations in room temperature.

Do not use synthetic seawater in dilutions of the primary standard. This could cause the decrease in reactive silica in a few hours as a result of polymerization reactions.

The reason for adding 200  $\mu$ L of synthetic seawater to the standards is to maintain a reasonably uniform salt content in relation to the samples, this suppressing a potential salt effect on the method.

It is important to wait at least three hours for the blue color to develop; the higher the concentration, the longer the time. The color remains stable for many hours, and reading after 4–5 hours may, in fact, be a good idea. Again, consistency in time limits is advisable.

| 1. | add 4 mL of nanopure water to each vial (3.8 mL for standards).               |
|----|-------------------------------------------------------------------------------|
| 2. | for standards, pipette 200 $\mu L$ of synthetic seawater to each vial.        |
| 3. | add 200 µL sample/standard to each vial.                                      |
| 4. | Record time.                                                                  |
| 5. | add 2 mL ammonium molybdate solution.                                         |
| 6. | a yellow color will develop; allow to mature for exactly 15 minutes (± 15 s). |
| 7. | add 3 mL reducing solution.                                                   |
| 8. | Let color develop for at least 3 hours. Read absorbances at 812 nm.           |

## Sulfide

The sulfide method is based off a method developed by Cline in 1969. This method called for very large volumes of water (50 mL). This method was modified on the BONUS Baltic Gas expedition in 2011 to work with sample volumes in the 1-5mL range.

The method is a bit tricky in that the reagent concentrations change depending on what concentration range your samples fall in:

- High range: 6-80 uM
- Low range: 1-10 uM.

All samples need to be preserved during splitting with a 1% zinc acetate solution. It can require a relatively large amount of sample in order to do this analysis. The high range method uses less sample ( $\sim$ 500 µL), but if the sulfide level is below 6 µM, it won't be enough. It may still be worth screening samples with the high-range method in order to conserve interstitial water sample volume. The low-range method requires 4 mL (8x the amount of sample) but is sensitive down to 1 µM. The scientists will have to determine if consumption of 4 mL, possibly 4.5 mL, of sample is worth obtaining the sulfide concentration.

### **Reagent Solutions**

| Zinc Acetate (1%)                                | For Standard:                                                                                                    |
|--------------------------------------------------|----------------------------------------------------------------------------------------------------|
|                                                  | <ul> <li>Dissolve 10 g zinc acetate dehydrate into ~600 mL nanopure water in a 1000 mL volumetric flask. Add<br/>1 mL concentrated acetic acid and bring flask to volume with nanopure water. Mix well.</li> </ul>                                                                                                    |
|                                                  | For Splits:                                                                                                    |
|                                                  | <ul> <li>Dissolve 1 g zinc acetate dehydrate into ~60 mL nanopure water in a 100 mL volumetric flask. Add 100 µL concentrated acetic acid and bring flask to volume with nanopure water. Mix well.</li> </ul>                                                                                                    |
| Zinc-Sulfide<br>Standard<br>Suspension (1<br>mM) | <ul> <li>Before weighting sodium sulfide nonahydrate (Na<sub>2</sub>S·9H<sub>2</sub>O), wash the crystals with nanopure water and dry with kimwipe to remove oxidation products.</li> <li>Dissolve 200 mg of Na<sub>2</sub>S·9H<sub>2</sub>O in 1000 mL 1% Zinc Acetate solution.</li> <li>Store in plastic @ 4°C. Shake vigorously each time before using.</li> </ul>                                                                                                 |
| Zinc-Sulfide<br>Standard (100 M)                 | Dilute 10 mL of <b>Zinc-Sulfide Standard Suspension</b> to 100 mL with nanopure water in a 100 mL volumetric flask.                                                                                                    |
| High-Range<br>Sulfide Diamine                    | <ul> <li>For the high-range method:</li> <li>add 500 mL concentrated HCI to 500 mL nanopure water. Mix thoroughly and allow to cool to room temperature. Add 4 g N,N-dimethyl-p-phenylenediamine sulfate and 6.0 g iron chloride hexahydrate (FeCl<sub>3</sub>·6H<sub>2</sub>O). Mix well.</li> <li>Store in amber Nalgene bottle at 4°C</li> </ul>                                                                                                    |
| Low-Range<br>Sulfide Diamine                     | <ul> <li>For the low-range method:</li> <li>add 250 mL concentrated HCI to 250 mL nanopure water. Mix thoroughly and allow to cool to room temperature. Add 500 mg of N,N-dimethyl-p-phenylenediamine sulfate and 750 mg iron chloride hexahydrate (FeCl<sub>3</sub>·6H<sub>2</sub>O). Mix well.</li> <li>Store in amber Nalgene bottle at 4°C</li> </ul>                                                                                                    |
| Dilution Reagent                                 | <ul> <li>This reagent is used to dilute too-dark samples into the range of color covered by the standard curve, while keeping a constant concentration of the diamine reagent. Create this reagent as appropriate for the high-range or low-range method:</li> <li>For high-range method: add 800 L of High-Range Sulfide Diamine to 10 mL of nanopure water.</li> <li>For low-range method: add 4 mL of Low-Range Sulfide Diamine to 50 mL nanopure water.</li> </ul> |
|                                                  |                                                                                                    |

## High-Range Method

#### **Sample Preservation**

The IW splits for sulfide should be preserved immediately with the 1% zinc acetate solution to prevent the loss of dissolved sulfide.

Add 40 µL of 1% zinc acetate to 0.5 mL sample aliquots.

#### Standards

Make dilutions of the 100 µM zinc-sulfide standard for the standards to create 0.5 mL of standard at each level.

| concentration | zinc-sulfide standard | nanopure water |
|---------------|-----------------------|----------------|
| (µM)          | (μL)                  | (µL)           |
| 0             | 0                     | 500            |
| 6             | 30                    | 470            |
| 20            | 100                   | 400            |
| 40            | 200                   | 300            |
| 60            | 300                   | 200            |
| 80            | 400                   | 100            |

#### Procedure

| 1. | Shake well the zinc acetate preserved sample.                                                                                                    |
|----|----------------------------------------------------------------------------------------------------|
| 2. | add 500 µL sample/standard to each vial                                                                                                    |
| 3. | add 40 µL high-range diamine reagent to each sample/standard and shake.                                                                                                    |
| 4. | <ul> <li>let color develop (in a dark place) for 30 minutes. Measure absorbance at 670 nm.</li> <li>If any samples are darker blue than the highest standard, dilute the sample with the dilution reagent until it is within the color range of the standards.</li> </ul> |

#### Low-Range Method

#### **Sample Preservation**

The IW splits for sulfide should be preserved immediately with the 1% zinc acetate solution to prevent the loss of dissolved sulfide.

Add 800 µL of 1% zinc acetate to 4 mL sample aliquots.

#### Standards

Make dilutions of the 100 µM zinc-sulfide standard for the standards to create 4 mL of standard at each level.

| concentration<br>(µM) | zinc-sulfide<br>standard<br>(μL) | nanopure<br>water<br>(mL) |
|-----------------------|----------------------------------|---------------------------|
| 0                     | 0                                | 4000                      |
| 1                     | 40                               | 3.960                     |
| 2.5                   | 100                              | 3.900                     |
| 5                     | 200                              | 3.800                     |
| 7.5                   | 300                              | 3.700                     |
| 10                    | 400                              | 3.600                     |
|                       |                                  |                           |

#### Procedure

| 1. | Shake well the zinc acetate preserved sample.                                                                                                    |  |
|----|----------------------------------------------------------------------------------------------------|--|
| 2. | add 4 mL sample/standard to each vial                                                                                                    |  |
| 3. | add 320 µL low-range diamine reagent to each sample/standard and shake.                                                                                                    |  |
| 4. | let color develop (in a dark place) for 30 minutes. Measure absorbance at 670 nm.                                                                                                 |  |
|    | <ul> <li>If any samples are darker blue than the highest standard, dilute the sample with the dilution reagent until it is<br/>within the color range of the standards</li> </ul> |  |

## **Analyzing Samples**

### Preparing the Cary Spectrophotometer

- Turn on the unit and let it warm up for at least three hours at the wavelength in question.
   In *Varian > Cary WinUV* start the **Advanced Read** application.
- 3. Click the Setup button and select the Options tab.
  - Confirm in the Beam Mode area that Double Beam is selected and Normal is also selected.

### SPS3 Autosampler

The Agilent Technologies SPS3 autosampler facilitates sample introduction into the Cary Spectrophotometer with minimal operator interaction.

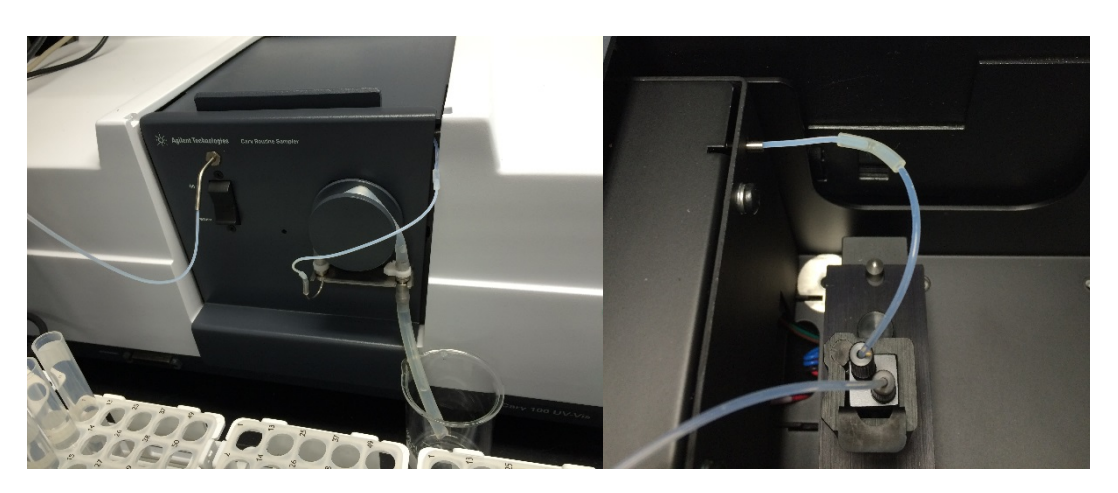

Figure 1 : Sample inlet tube and flow cell

The SPS3 is connected to the PC via a RS232 cable to a Keyspan USB converter and the SPS3 is connected to the Cary unit via a RSA sample inlet tube (Figure 1).

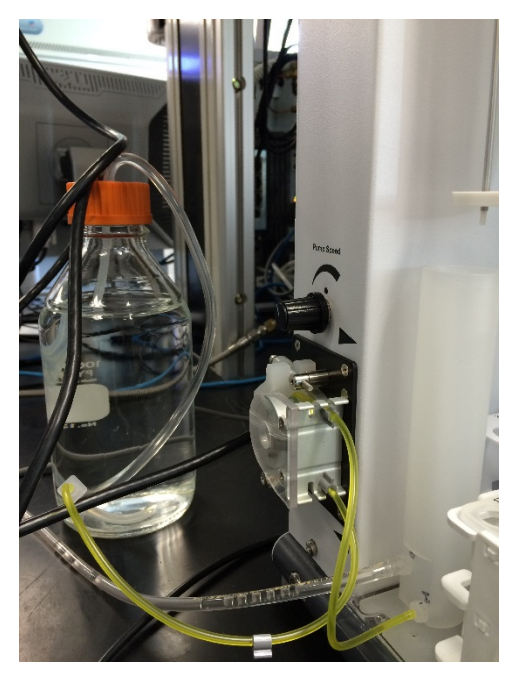

Figure 2 : SPS3 Reservoir peristaltic pump

The reservoir peristaltic pump (Figure 2) allows nanopure water to be pumped through the system between samples to flush lines. Pump speed is controlled by a dial above the pump. This pump fills the reservoir but does not change the flow into the Cary's flow cell; that is controlled by the spectrometer's peristaltic pump.

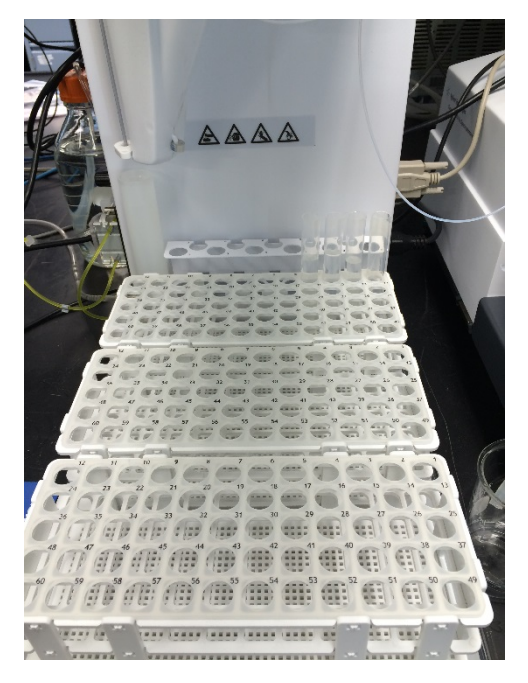

Figure 3 : SPS3 Sample trays

Sample trays allow up to 180 samples to be run (Figure 3). First vial is a "zero" (nanopure water).

## Software setup

### **Advanced Reads setup**

|       | 1 Advanced Reads | C:\Users\\rinse6.8A8]- Onl | ine  |        |
|-------|------------------|----------------------------|------|--------|
|       | File Edit View C | ommands Setup Help         |      |        |
|       | 0.0007<br>Abs    | Start                      | Stop | 640.00 |
|       | Setup            |                            |      |        |
| -     | Zero             |                            |      |        |
| Setup | Reread           |                            |      |        |
|       |                  |                            |      |        |
|       |                  |                            |      |        |
|       |                  |                            |      |        |
|       |                  |                            |      |        |
|       |                  |                            |      |        |
|       | Clear report     |                            |      |        |
|       | Recalculate      |                            |      |        |
|       | Print            |                            |      |        |
|       | Idle             | Read sequence complete     | e    |        |

Figure 4 : Advanced Reads main screen

In the Advanced Reads software, click the setup button (figure4).

| Setup    |                     |                 |               |                 |            | $\times$ |
|----------|---------------------|-----------------|---------------|-----------------|------------|----------|
| Cary     | Samples Options     | Accessories1 Ac | cessories2 Sa | amplets Reports | Auto Store |          |
| Cary In: | strument Control    |                 |               |                 |            |          |
| _]nstn   | ment                |                 |               |                 |            |          |
| Wa       | svelength (nm)      | 640.00          | Ý             | User Collect    |            |          |
| Aw       | e Time (sec)        | 5.000 🚖         | Y Mode        | Abs             | ~          |          |
| SB       | w' (nm)             | 1.5             | Factor        | 1.0000          | ~          |          |
| ۲        | Replicates          | 1 🔹             | Manitor       | Block $\sim$    |            |          |
| 0        | Sample Averaging    | 2               |               |                 |            |          |
|          |                     |                 |               |                 |            |          |
|          |                     |                 |               |                 |            |          |
|          |                     |                 |               |                 |            |          |
|          |                     |                 |               |                 |            |          |
|          |                     |                 |               |                 |            |          |
|          |                     |                 |               |                 |            |          |
|          | Show Statue Dienlau | DI              | Consel        |                 |            |          |

Figure 5: Cary (Enter wavelength)

On the Cary tab (figure 5), the wavelength can be changed to the necessary wavelength for the analysis type.

Ave Time (sec) is the length of time over which readings will be taken and averaged. The default setting is 0.1 seconds; increasing this time is beneficial for improving precision and reducing the effect of noise on the resultant measurement.

1 second is a good minimum setting for Ave Time. There are diminishing returns for precision as time increases. Setting it higher than 5 seconds provides almost no more benefit at the expense of taking more time.

|                          | Setup                                                                                             | 25 |
|--------------------------|---------------------------------------------------------------------------------------------------|----|
| Enter sample information | Cary Samples Options Accessories1 Accessories2 Samplers Reports Auto Sto<br>Sample Names Creation |    |
|                          | Number of Samples 4                                                                               |    |
|                          | Sangle Names<br>LIQ1234561<br>LIQ1234562<br>LIQ1234563<br>LIQ1234563<br>LIQ1234564                |    |
|                          |                                                                                                   |    |
|                          | Show Status Display                                                                               |    |
|                          | Import sample names (text ID) from a text file                                                    |    |

Figure 6 : Setup (Entering sample information)

On the samples tab (figure 6), the samples to be run can be entered.

Set the number of samples to the total combined amount of samples and standards. Enter sample names, including the standards.

An alternative is that a text file containing sample names can be imported by clicking **import names**. A text file with textID for sample names can be filled quickly with a barcode scanner (one sample per line). The file

| Cary Samples Options Act                          | cessories1 Accessories2 Samplers Reports Auto Store                                                |                      |
|---------------------------------------------------|----------------------------------------------------------------------------------------------------|----------------------|
| Accessory Setup and Control                       |                                                                                                    | RSA (sipper) setting |
| Ebre Optic SPS-5                                  | 10 0 External RSA                                                                                  | 30 sec uptake        |
| Rack Tub<br>Samples 1 2<br>Blank 1 1<br>Rince 0 0 | Comm port Com1 v Fill/Return (sec) 30  Fill Petarn Fill Return Align Auto return at end of collect | 30 sec read delay    |
| Show Status Display                               | OK Cancel Help                                                                                     |                      |

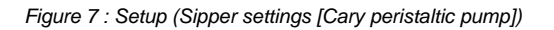

On the Acessories2 tab (figure 7), make sure **sipper on** is checked and internal RSA is selected. Set fill/return to 30 seconds and delay to 30 seconds.

#### Figure 8 : Setup (Rinse/Sample trays)

On the samplers tab (figure 8) make sure **use sampler** is checked along with **rinse**. Verify that SPS3 Autosampler is selected and displayed. Click configure for the next window.

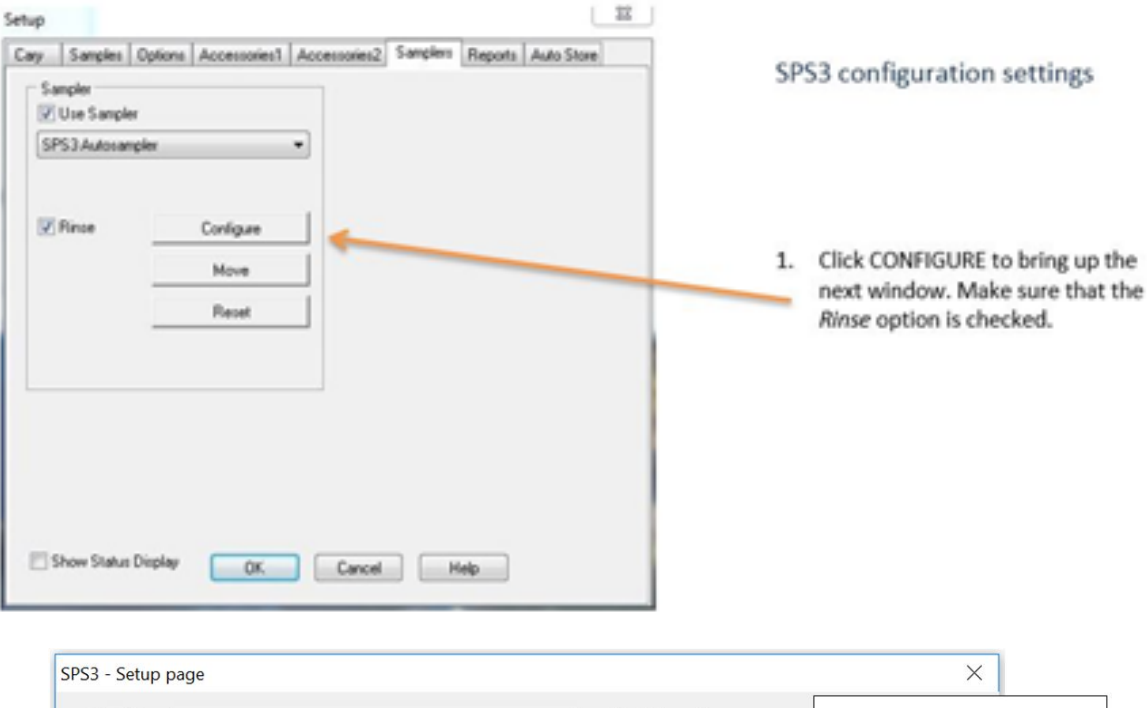

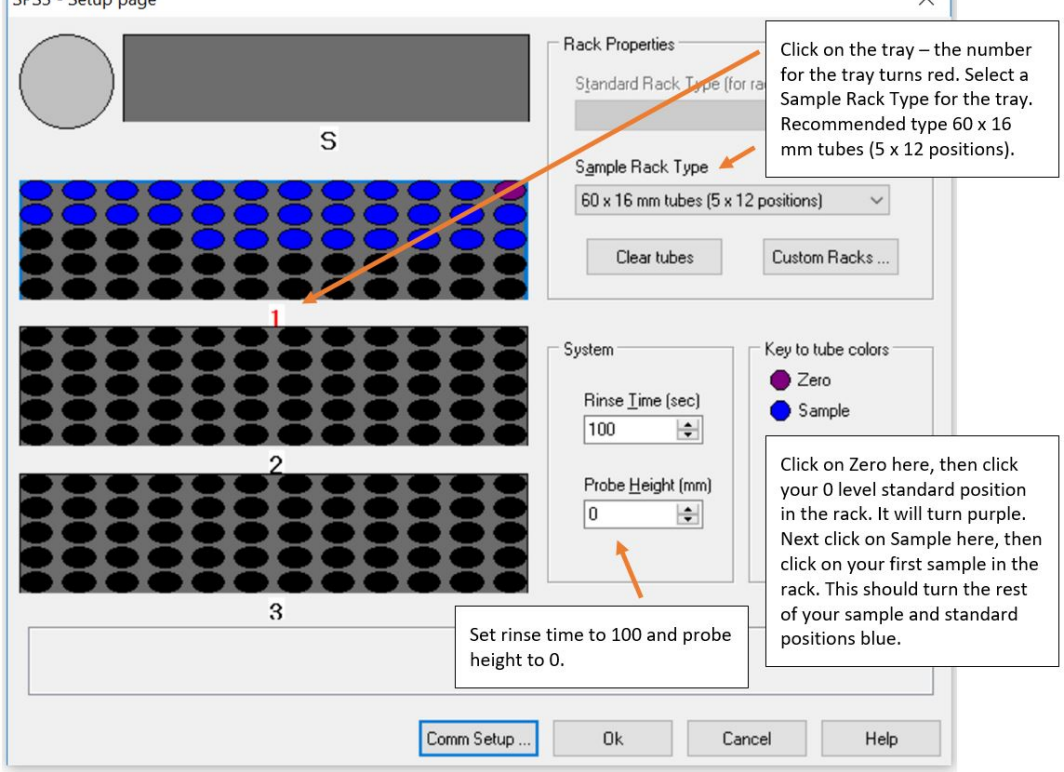

Figure 9 : Setup (Rinse/Rack type)

Click on a tray area and then select the 5x12 positions rack type from the sample rack type drop down menu.

To position your samples on the autosampler. Click on **zero**, then click on the first tube position (top right). Then click on **sample** and click on the second position. This will then populate the sample rack with the samples that were entered on the sample tab.

Verify that the display matches the loading of samples on the sample rack.

| Varian SPS3 Autosam | pler ×    |
|---------------------|-----------|
| Com Port            |           |
| Corn Port           | СОМ2 ~    |
| Data Bits           | 8         |
| Stop Bits           | 1 ~       |
| Parity              | None ~    |
| Baud Rate           | 9600 ~    |
| Flow Control        | None ~    |
|                     |           |
| [                   | OK Cancel |

Figure 10 : Setup (Comm Setup/RS232 settings)

Com port settings (figure 10) can be reached by clicking comm setup (figure 9). This is just a reference for the proper com port setup in case the setup is lost or forgotten by the software.

## **Running samples**

- Prepare samples according to the protocol outlined in the above sections for the appropriate analyte.
  Engage the tubing on the peristaltic pump for both the Spectrophotometer and the Autosampler. Make sure that the waste lines go into a receptacle.
- Click on **START** in the main Advanced Reads window (Figure 4).
- A window will pop-up showing the samples entered in the previous steps (Figure 12). Click OK.
- Save the data to a file for later viewing (Figure 13).

| Solutions Available | 1                 | Selected for Analysis               |      |
|---------------------|-------------------|-------------------------------------|------|
|                     | < L<br><< ><br>>> | IQ1234561<br>IQ1234562<br>IQ1234563 |      |
|                     |                   | Cancel                              | Help |

Figure 12 : Samples ready for analyses

| FOOL IN            |        | AS_test_19apr | - 🥲 | 3 | 1 |      |
|--------------------|--------|---------------|-----|---|---|------|
| ninse.BAB          | 1      |               |     |   |   |      |
| ninse2.BA          | В      |               |     |   |   |      |
| ninse3.BA          | В      |               |     |   |   |      |
| ninse4.BA          | В      |               |     |   |   |      |
| ninse5.BA          | В      |               |     |   |   |      |
| ninse6.BA          | В      |               |     |   |   |      |
| 💼 rinse7.BA        | В      |               |     |   |   |      |
| 🏥 rinse8.BA        | В      |               |     |   |   |      |
| 💼 test1.BAB        | 3      |               |     |   |   |      |
|                    |        |               |     |   |   |      |
|                    |        |               |     |   |   |      |
| File <u>n</u> ame: | rinse9 |               |     |   |   | Save |

Figure 13 : Assigning a filename for the results

 $^{\circ}~$  Observe where the samples need to go (Figure 14). Click OK.

| SPS3 - Setup page | ×                                         |
|-------------------|-------------------------------------------|
| S                 | Rack Properties                           |
|                   | 6U x 16 mm tubes (5 x 12 positions)       |
|                   | System<br>Rinse <u>I</u> ime (sec)<br>100 |
| 3                 | Probe <u>H</u> eight (mm)                 |
|                   |                                           |
| Comm Setup        | Ok Cancel Help                            |

Figure 14 : How to load the vials in the sample racks

• View the results in real time (Figure 15).

| Advanced R    | eads [C:\Users\\rinse9.BA | B]- Online | -                 |            | □ X                |
|---------------|---------------------------|------------|-------------------|------------|--------------------|
| File Edit Vie | ew Commands Setup         | . Help     |                   |            |                    |
| 0.000         | 1<br>Abs Sta              | rt (       | IIIP <u>S</u> top | 64         | 0.00 <sub>nm</sub> |
| Setup         | Comments:                 |            |                   |            | ^                  |
| Zero          | Zero Report               |            |                   |            |                    |
| Reread        | Read                      | Abs        | nm                |            |                    |
|               | Zero                      | (0.4123    | ) 6               | 40.00      |                    |
|               | Analysis                  |            |                   |            |                    |
|               | Collection time           |            | 4/19/2016 1       | 1:13:01 AM |                    |
|               | Sample                    | F Readi    | ngs               |            |                    |
|               | LIQ1234561                | 0.0        | 000               |            |                    |
|               | LIQ1234562                | 0.0        | 001               |            |                    |
|               | LIQ1234563                | 0.0        | 000               |            | E                  |
| Clear report  | Results Flags Lege        | end        |                   |            |                    |
|               | R = Repeat reading        |            |                   |            |                    |
| Recalculate   |                           |            |                   |            |                    |
| Print         |                           |            |                   | 1          | *                  |
| Idle          | Read sequence of          | omplete    |                   | 1          | .15                |

Figure 15 : Viewing results in real-time

- ° Save the results to a .csv file.
  - Select File Export report (\*.csv)
  - Enter the location/file name.
- ° Copy/paste into a calibration spreadsheet for manipulation and subsequent upload via Spreadsheet Uploader.
  - Using the results from the reads of the standards, create a calibration curve from the plot of the concentration vs. absorbance values. Use this equation to extrapolate the sample concentrations from their corresponding absorbance value. This can be done in the same spreadsheet as created above in the Advanced Reads application. This sheet can be loaded into the LIMS Spreadsheet Loader application as outlined in the LIMS Integration section.

#### Shutting down the Instrument

Aspirate approximately eight cycles of nanopure water, release the tubing on the peristaltic pump, turn off power to the unit and exit from the software. Clean any spills that may have occurred. Empty the waste container and rinse with tap water.

## QAQC

QA/QC for analysis consists of calibration verification using check standards, blanks and replicate samples.

### QA/QC Types

#### Check Standard

A check standard for each set of analytes is run ~ every fifteen analyses depending on batch size. Check standards consist of a standard from approximately the midpoint of the calibration curve. The check standard result is evaluated against the threshold for % variance limits for calibration verification standard against true value:

- Within ±10%: calibration is verified and sample analysis can continue.
- Outside of ±10%: check reagent solutions and rerun all samples in the corresponding analytical batch.

Blank

A blank is run with every batch to determine if high background levels are interfering with accurate sample results.

#### **Replicate Samples**

During each batch, a single sample should be run in duplicate and the variation of the results compared.

## Data Available in LORE

## Data Available in LORE

#### Interstitial Waters Standard Report

- Exp: expedition number
- Site: site number
- Hole: hole number
- Core: core number
- Type: type indicates the coring tool used to recover the core (typical types are F, H, R, X).
- Sect: section number
- A/W: archive (A) or working (W) section half.
- Top offset on section (cm): position of the upper edge of the sample, measured relative to the top of the section.
- Bottom offset on section (cm): position of the lower edge of the sample, measured relative to the top of the section.
- Top depth CSF-A (m): position of observation expressed relative to the top of the hole.
- Top depth [other] (m): position of observation expressed relative to the top of the hole. The location is presented in a scale selected by the science party or the report user.
- Sampling tool: tool used to collect sample
- Data columns: header lists parameter measured and concentration units, followed by wavelength (for ICP-AES) and then analysis method.

#### **Expanded IC Report**

- Exp: expedition number
- Site: site number
- Hole: hole number
- Core: core number
- Type: type indicates the coring tool used to recover the core (typical types are F, H, R, X).
- Sect: section number
- A/W: archive (A) or working (W) section half.
- text\_id: automatically generated unique database identifier for a sample, visible on printed labels
- sample\_number: sample number of sample. text ID with sample type prefix removed.
- label\_id: id combining exp, site, hole, core, type, sect, A/W, parent sample name (if any), sample name
- sample\_name: name of sample
- x sample state:
- x\_project: expedition project the sample is uploaded under. typically the same as Exp.
- x\_capt\_loc:
- location: location sample was taken
- x\_sampling\_tool: tool used to collect sample
- changed\_by: name of person who uploaded sample
- changed\_on: date and time sample was uploaded
- sample\_type: type of sample. typically LIQ, for liquid.
- x\_offset: top offset of parent sample where sample was taken in m
- x\_offset\_cm: top offset of parent sample where sample was taken in cm
- x\_bottom\_offset\_cm: bottom offset of parent sample where sample was taken in cm
- x\_diameter:
- x\_idmp:
- x\_orig\_len:
- x\_length: length of sample in m
- x\_lengeth\_cm: length of sample in cm
- status:
- old\_status:
- original\_sample:
- parent\_sample:
- standard:
- login\_by: name of person logged into LIMS application used for this test
- sampled\_date:
- legacy:
- test changed\_on: date of last edit of analysis
- test date\_started: date analysis was started
- test group\_name:
- test status:
- test old status:
- test test\_number: unique number associated with the instrument measurement steps that produced these data

- test date\_received: date analysis was uploaded to LIMS
- test instrument: instrument used to perform analysis
- test analysis: analysis type
- test x\_project: project test was assigned to
- · test version:
- test order\_number:
- test replicate\_test:
- test replicate\_count:
- rest sample\_number: sample number for sample the analysis was performed on
- Top depth CSF-A (m): position of observation expressed relative to the top of the hole.
- Bottom depth CSF-A (m): position of observation expressed relative to the top of the hole.
- Top depth CSF-B (m):
- Bottom depth CSF-B (m):
- **analyte:** the analyte measured for this test
- concentration (uM): concentration of analyte in uM
- ssup\_assman\_id: link to download the batch of data uploaded with spreadsheet uploader
- ssup\_filename: filename of the batch of data uploaded with spreadsheet uploader
- · sample description: observations recorded about the sample itself
- test test\_comment: observations about a measurement or the measurement process; some measurement observations may be under Result comments
- result comments: observations about a measurement or the measurement process; some measurement observations may be under Test Comments

Data collected is transferred to the LIMS database using IODP's Spreadsheet Loader application.

This is best done by entering the results into an Excel spreadsheet in a format similar to the pattern below, keeping the appropriate number of columns blank, and omitting the column headers.

Then run the Spreadsheet Loader application. Go to File > Load and it should import something like below (Figure 16).

To upload into the database, go to Lims > Upload and status messages will appear in the blank window.

| )   | Text ID      | Analysis | Replicate | Instrument | Display | Component | Component | Component Unit | Component<br>Name | Component<br>Value |
|-----|--------------|----------|-----------|------------|---------|-----------|-----------|----------------|-------------------|--------------------|
| 1   | LIQXXXXXXXX  | SPEC     | 0         |            | analyte | phosphate | NONE      | concentration  | #                 | MICROMOLAR         |
| 2   | LIQXXXXXXXXX | SPEC     | 0         |            | analyte | ammonium  | NONE      | concentration  | #                 | MICROMOLAR         |
| 3   | LIQXXXXXXXX  | SPEC     | 0         |            | analyte | silica    | NONE      | concentration  | #                 | MICROMOLAR         |
| 4   |              |          |           |            |         |           |           |                |                   |                    |
| (II |              |          |           |            |         |           |           |                |                   | l I                |

Figure 16 : Uploading results with Spreadsheet Uploader

## Maintenance and Troubleshooting

#### Cleaning

Any spills in the sample compartment should be immediately wiped up and any deposits on the sample compartment windows should also be removed. The exterior surfaces should be cleaned with a soft cloth and, if necessary, this cloth can be dampened with water or a mild detergent.

#### Source Lamps

Instructions for how to change and align both the visible and UV lamps are included in the **Help** provided with the software. Care must be taken when removing lamps. Touching the glass envelope will reduce its efficiency. NEVER touch the glass surface of a new lamp. Always handle a lamp by its base, using a soft cloth.

#### **Fuses**

To replace a fuse, disconnect the unit from the power supply, and replace the blown fuse with one of the type and rating as outlined in the hardware specifications section.

- 1. Disconnect the instrument from the power supply.
- 2. Undo the fuse cap by pressing the cap and turning it counter-clockwise.

- 3. Carefully pull out the cap. The fuse should be held in the fuse cap.
- 4. Check that the fuse is the correct type and is not damaged. If necessary, replace it.
- 5. Place the fuse into the cap, push the cap in and then turn the cap clockwise.
- 6. Reconnect the instrument to the power supply.

#### **Cary Win UV Help**

Varian provides extensive help resources, available from the software CD. After installing the help utilities, go to START > All Programs > Varian > Cary WinUV > Cary Help.

Cary Help offers troubleshooting information, maintenance information like how to replace lamps, aligning lamps and mirrors, and replacing fuses and cleaning the flowcells.

#### **Contact Information**

Varian Instruments

1 800 926 3000

customer.service@varianinc.com

## References

Gieskes, J.M., Gamo, T., and Brumsack, H., 1991. Chemical methods for interstitial water analysis aboard *JOIDES Resolution, ODP Tech. Note,* 15. doi:10.2973/odp.tn.15.1991.

Kastner, M., Elderfield, H., Martin, J.B., Suess, E., Kvenvolden, K.A., and Garrison, R.E., 1990. Diagenesis and interstitial water chemistry at the Peruvian margin—major constituents and strontium isotopes. *In* Suess, E., von Huene, R., et al., *Proc. ODP, Sci. Results*, 112: College Station, TX (Ocean Drilling Program), 413–440. doi:10.2973/odp.proc.sr.112.144.1990

Noriki, S. 1983. Silicate correction in the colorimetric determination of phosphate in seawater. J. Oceanograph. Soc. Japan, 39(6):324–326. doi: 10.1007/BF02071829

Presley, B.J., 1971. Techniques for analyzing interstitial water samples: Appendix Part 1: determination of selected minor and major inorganic constituents. *In* Winterer, E.L., et al., *Init. Repts. DSDP*, 7(2): Washington, DC (U.S. Govt. Printing Office), 1749–1755. doi:10.2973/dsdp.proc.7.app1. 1971

Solorzano, L., 1969. Determination of ammonia in natural waters by phenol-hypochlorite method. Limno. Oceanogr., 14:799-801.

Strickland, J.D.H., and Parsons, T.R., 1968. A manual for sea water analysis. Bull. Fish. Res. Board Can., 167.

## Appendix

### Hardware

The Varian Cary 100 is a double-beam, dual-chopper, monochromator UV-Vis spectrophotometer, centrally controlled by a PC. It has a highperformance R928 photomultiplier tube, tungsten halogen visible source with quartz window, and deuterium arc ultraviolet source.

| Name                            | Agilent Technologies Cary UV-<br>Vis Spectrophotometer   |
|---------------------------------|----------------------------------------------------------|
| Model                           | Cary-100                                                 |
| Serial number                   | UV1110M021                                               |
| Dimensions                      | $26 \times 26 \times 13$ in (unpacked)                   |
| Weight                          | 99 lb (unpacked)                                         |
| Monochromator                   | Czerny-Turner 0.28 m                                     |
| Grating                         | 30 × 35 mm, 1200 lines/mm,<br>blaze angle 8.6° at 240 nm |
| Beam Splitting System           | Chopper (30 Hz)                                          |
| Detectors                       | R928 PMT                                                 |
| UV-Vis Limiting Resolution (nm) | 0.189                                                    |

| Wavelength Range (nm)                                                                                               | 190–900                                                         |
|----------------------------------------------------------------------------------------------------|-----------------------------------------------------------------|
| Wavelength Accuracy (nm)                                                                                            | 0.02 at 656.1 nm; 0.04 at 486.0<br>nm                           |
| Wavelength Reproducibility (nm)                                                                                     | 0.008                                                           |
| Signal Averaging (s)                                                                                                | 0.033–999                                                       |
| Spectral Bandwidth (nm)                                                                                             | 0.20–4.00 nm, 0.1 nm steps, motor driven                        |
| Spectral Bandwidth<br>Accuracy (nm)                                                                                 | @ 0.2: 0.193; @ 2.0: 2.03                                       |
| Photometric Accuracy (Abs)                                                                                          | @ 0.3 Abs (Double Aperture method): 0.00016                     |
| Photometric Range (Abs)                                                                                             | 3.7                                                             |
| Photometric Display                                                                                                 | (Abs) ± 9.9999; (%T) ± 200.00                                   |
| Photometric Reproducibility                                                                                         | (Abs; NIST 930D filters)                                        |
| 2 s signal averaging time @<br>590 nm, 2 nm SBW<br>Maximum deviation at 1 Abs<br>Std dev for 10 measurements        | <0.0008<br><0.00016                                             |
| 2 s signal averaging time @<br>546.1 nm, 2 nm SBW<br>Maximum deviation at 0.5<br>Abs<br>Std dev for 10 measurements | <0.0004<br><0.00008                                             |
| <b>Photometric Stability</b> (Abs<br>/hr)<br>500 nm, 1 s signal averaging<br>time                                   | 2 h warmup<br><0.0003                                           |
| <b>Photometric Noise</b> (Abs,<br>RMS)<br>500 nm, 1 s signal averaging<br>time                                      | 2 nm SBW<br>0.000030 at 0 Abs; 0.00014 at 3<br>Abs, 1.5 Abs RBA |
| Baseline Flatness (Abs)<br>200–850 nm, smoothing =<br>21, baseline corrected                                        | 0.00022                                                         |
| Sample Compartment Beam<br>Separation (mm)                                                                          | 110                                                             |

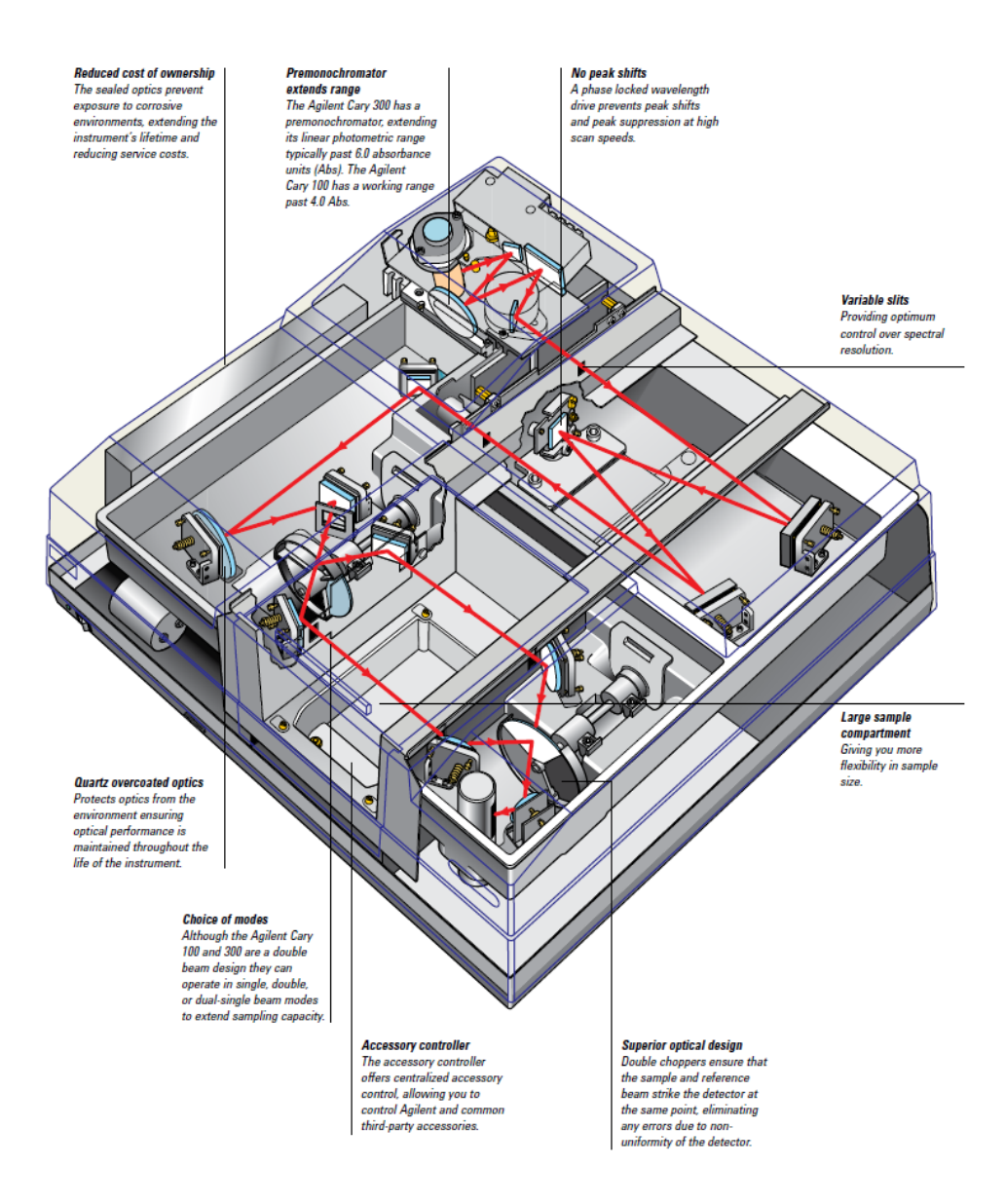

Figure 17 : Schematic of Cary Spectrophotometer

#### Electrical

| Power supply (VAC)  | 100, 120, 220, or 240 ± 10%                     |
|---------------------|-------------------------------------------------|
| Frequency (Hz)      | 50 or 60 $\pm$ 1 with 400 VA power consumption  |
| Fuses (100–120 VAC) | T5 AH 250 V, IEC 127 sheet 5, 5 × 20 mm ceramic |
| COM port (rear)     | IEEE 488                                        |
| PC port             | USB                                             |

### **Replacement Parts**

| ltem | Part |
|------|------|
|      | num  |
|      | ber  |
|      |      |

| Instrument fuse, 5 A time lag, ceramic, M205191<br>000<br>9100Peristaltic pump tubing replacement kit991<br>005<br>2900Visible source lamp561<br>002<br>1700Deuterium lamp561<br>002<br>1800Dissolution cell, 715 μL, 10 mm661<br>001<br>5200Thumbscrew kit991<br>006<br>4100Spares kit: accessory locating pin, accessory fastening screws, instrument feet, instrument cover<br>snap cap washer, snap cap, ACB cover plate, socket covers for ACB991<br>006<br>4300 |                                                                                                    |                    |
|----------------------------------------------------------------------------------------------------|----------------------------------------------------------------------------------------------------|--------------------|
| Peristaltic pump tubing replacement kit991<br>005<br>2900Visible source lamp561<br>002<br>1700Deuterium lamp502<br>1800Dissolution cell, 715 µL, 10 mm661<br>001<br>5200Thumbscrew kit991<br>006<br>4100Spares kit: accessory locating pin, accessory fastening screws, instrument feet, instrument cover<br>snap cap washer, snap cap, ACB cover plate, socket covers for ACB991<br>006<br>4300                                                                      | Instrument fuse, 5 A time lag, ceramic, M205                                                                                                    | 191<br>000<br>9100 |
| Visible source lamp561<br>002<br>1700Deuterium lamp561<br>002<br>1800Dissolution cell, 715 µL, 10 mm661<br>001<br>5200Thumbscrew kit991<br>                                                                                                    | Peristaltic pump tubing replacement kit                                                                                                    | 991<br>005<br>2900 |
| Deuterium lamp561<br>002<br>1800Dissolution cell, 715 µL, 10 mm661<br>001<br>5200Thumbscrew kit991<br>006<br>4100Spares kit: accessory locating pin, accessory fastening screws, instrument feet, instrument cover<br>                                                                                                    | Visible source lamp                                                                                                    | 561<br>002<br>1700 |
| Dissolution cell, 715 µL, 10 mm       661         001       001         5200       Thumbscrew kit         991       006         4100       Spares kit: accessory locating pin, accessory fastening screws, instrument feet, instrument cover         snap cap washer, snap cap, ACB cover plate, socket covers for ACB       991                                                                                                    | Deuterium lamp                                                                                                    | 561<br>002<br>1800 |
| Thumbscrew kit       991         006       006         4100       Spares kit: accessory locating pin, accessory fastening screws, instrument feet, instrument cover       991         snap cap washer, snap cap, ACB cover plate, socket covers for ACB       006       4300                                                                                                    | Dissolution cell, 715 μL, 10 mm                                                                                                    | 661<br>001<br>5200 |
| Spares kit: accessory locating pin, accessory fastening screws, instrument feet, instrument cover991snap cap washer, snap cap, ACB cover plate, socket covers for ACB0064300                                                                                                    | Thumbscrew kit                                                                                                    | 991<br>006<br>4100 |
|                                                                                                    | Spares kit: accessory locating pin, accessory fastening screws, instrument feet, instrument cover snap cap washer, snap cap, ACB cover plate, socket covers for ACB | 991<br>006<br>4300 |

### Pumps

A double-action peristaltic pump services the feed and waste.

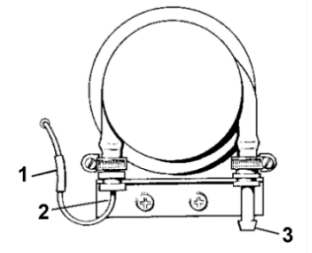

(1) plastic sleeve. (2) metal hook tubing. (3) waste outlet.

## Credits

This document originated from Word documents *Cary\_UG\_374\_draft* and *CarySPS3\_QSG\_374\_draft* that were written by E. Moortgat (20111212). Credits for subsequent changes to this document are given in the page history.

# LIMS Component Table

| ANAL<br>YSIS | TABLE  | NAME              | ABOUT TEXT                                                                                                    |
|--------------|--------|-------------------|----------------------------------------------------------------------------------------------------|
| SPEC         | SAMPLE | Exp               | Exp: expedition number                                                                                                    |
| SPEC         | SAMPLE | Site              | Site: site number                                                                                                    |
| SPEC         | SAMPLE | Hole              | Hole: hole number                                                                                                    |
| SPEC         | SAMPLE | Core              | Core: core number                                                                                                    |
| SPEC         | SAMPLE | Туре              | Type: type indicates the coring tool used to recover the core (typical types are F, H, R, X).                                                                         |
| SPEC         | SAMPLE | Sect              | Sect: section number                                                                                                    |
| SPEC         | SAMPLE | A/W               | A/W: archive (A) or working (W) section half.                                                                                                    |
| SPEC         | SAMPLE | text_id           | Text_ID: automatically generated database identifier for a sample, also carried on the printed labels. This identifier is guaranteed to be unique across all samples. |
| SPEC         | SAMPLE | sample_numb<br>er | Sample Number: automatically generated database identifier for a sample. This is the primary key of the SAMPLE table.                                                 |
| SPEC         | SAMPLE | label_id          | Label identifier: automatically generated, human readable name for a sample that is printed on labels. This name is not guaranteed unique across all samples.         |

| SPEC                                                         | SAMPLE                                                                                                    | sample_name                                                                                                    | Sample name: short name that may be specified for a sample. You can use an advanced filter to narrow your search by this parameter.                                                                                                    |
|--------------------------------------------------------------|----------------------------------------------------------------------------------------------------|----------------------------------------------------------------------------------------------------|----------------------------------------------------------------------------------------------------|
| SPEC                                                         | SAMPLE                                                                                                    | x_sample_state                                                                                                    | Sample state: Single-character identifier always set to "W" for samples; standards can vary.                                                                                                    |
| SPEC                                                         | SAMPLE                                                                                                    | x_project                                                                                                    | Project: similar in scope to the expedition number, the difference being that the project is the current cruise, whereas expedition could refer to material/results obtained on previous cruises                                                                                                    |
| SPEC                                                         | SAMPLE                                                                                                    | x_capt_loc                                                                                                    | Captured location: "captured location," this field is usually null and is unnecessary because any sample captured on the JR has a sample_number ending in 1, and GCR ending in 2                                                                                                    |
| SPEC                                                         | SAMPLE                                                                                                    | location                                                                                                    | Location: location that sample was taken; this field is usually null and is unnecessary because any sample captured on the JR has a sample_number ending in 1, and GCR ending in 2                                                                                                    |
| SPEC                                                         | SAMPLE                                                                                                    | x_sampling_to<br>ol                                                                                                    | Sampling tool: sampling tool used to take the sample (e.g., syringe, spatula)                                                                                                    |
| SPEC                                                         | SAMPLE                                                                                                    | changed_by                                                                                                    | Changed by: username of account used to make a change to a sample record                                                                                                    |
| SPEC                                                         | SAMPLE                                                                                                    | changed_on                                                                                                    | Changed on: date/time stamp for change made to a sample record                                                                                                    |
| SPEC                                                         | SAMPLE                                                                                                    | sample_type                                                                                                    | Sample type: type of sample from a predefined list (e.g., HOLE, CORE, LIQ)                                                                                                    |
| SPEC                                                         | SAMPLE                                                                                                    | x_offset                                                                                                    | Offset (m): top offset of sample from top of parent sample, expressed in meters.                                                                                                    |
| SPEC                                                         | SAMPLE                                                                                                    | x_offset_cm                                                                                                    | Offset (cm): top offset of sample from top of parent sample, expressed in centimeters. This is a calculated field (offset, converted to cm)                                                                                                    |
| SPEC                                                         | SAMPLE                                                                                                    | x_bottom_offs<br>et_cm                                                                                                    | Bottom offset (cm): bottom offset of sample from top of parent sample, expressed in centimeters. This is a calculated field (offset + length, converted to cm)                                                                                                    |
| SPEC                                                         | SAMPLE                                                                                                    | x_diameter                                                                                                    | Diameter (cm): diameter of sample, usually applied only to CORE, SECT, SHLF, and WRND samples; however this field is null on both Exp. 390 and 393, so it is no longer populated by Sample Master                                                                                                    |
| SPEC                                                         | SAMPLE                                                                                                    | x_orig_len                                                                                                    | Original length (m): field for the original length of a sample; not always (or reliably) populated                                                                                                    |
| SPEC                                                         | SAMPLE                                                                                                    | x_length                                                                                                    | Length (m): field for the length of a sample [as entered upon creation]                                                                                                    |
| SPEC                                                         | SAMPLE                                                                                                    | x_length_cm                                                                                                    | Length (cm): field for the length of a sample. This is a calculated field (length, converted to cm).                                                                                                    |
| SPEC                                                         | SAMPLE                                                                                                    | status                                                                                                    | Status: single-character code for the current status of a sample (e.g., active, canceled)                                                                                                    |
| SPEC                                                         | SAMPLE                                                                                                    | old_status                                                                                                    | Old status: single-character code for the previous status of a sample; used by the LIME program to restore a canceled sample                                                                                                    |
| SPEC                                                         | SAMPLE                                                                                                    | original_sample                                                                                                    | Original sample: field tying a sample below the CORE level to its parent HOLE sample                                                                                                    |
|                                                              |                                                                                                    |                                                                                                    |                                                                                                    |
| SPEC                                                         | SAMPLE                                                                                                    | parent_sample                                                                                                    | Parent sample: the sample from which this sample was taken (e.g., for PWDR samples, this might be a SHLF or possibly another PWDR)                                                                                                    |
| SPEC<br>SPEC                                                 | SAMPLE                                                                                                    | parent_sample<br>standard                                                                                                    | Parent sample: the sample from which this sample was taken (e.g., for PWDR samples, this might be a SHLF or possibly another PWDR) Standard: T/F field to differentiate between samples (standard=F) and QAQC standards (standard=T)                                                                                                    |
| SPEC<br>SPEC<br>SPEC                                         | SAMPLE<br>SAMPLE<br>SAMPLE                                                                                   | parent_sample<br>standard<br>login_by                                                                                                    | Parent sample: the sample from which this sample was taken (e.g., for PWDR samples, this might be a SHLF or possibly another PWDR)         Standard: T/F field to differentiate between samples (standard=F) and QAQC standards (standard=T)         Login by: username of account used to create the sample (can be the LIMS itself [e.g., SHLFs created when a SECT is created])                                                                                                    |
| SPEC<br>SPEC<br>SPEC<br>SPEC                                 | SAMPLE<br>SAMPLE<br>SAMPLE<br>SAMPLE                                                                         | parent_sample<br>standard<br>login_by<br>login_date                                                                                                    | Parent sample: the sample from which this sample was taken (e.g., for PWDR samples, this might be a SHLF or possibly<br>another PWDR)<br>Standard: T/F field to differentiate between samples (standard=F) and QAQC standards (standard=T)<br>Login by: username of account used to create the sample (can be the LIMS itself [e.g., SHLFs created when a SECT is<br>created])<br>Login date: creation date of the sample                                                                                                    |
| SPEC<br>SPEC<br>SPEC<br>SPEC<br>SPEC                         | SAMPLE<br>SAMPLE<br>SAMPLE<br>SAMPLE                                                                         | parent_sample<br>standard<br>login_by<br>login_date<br>legacy                                                                                                    | Parent sample: the sample from which this sample was taken (e.g., for PWDR samples, this might be a SHLF or possibly<br>another PWDR)<br>Standard: T/F field to differentiate between samples (standard=F) and QAQC standards (standard=T)<br>Login by: username of account used to create the sample (can be the LIMS itself [e.g., SHLFs created when a SECT is<br>created])<br>Login date: creation date of the sample<br>Legacy flag: T/F indicator for when a sample is from a previous expedition and is locked/uneditable on this expedition                                                                                                    |
| SPEC<br>SPEC<br>SPEC<br>SPEC<br>SPEC                         | SAMPLE<br>SAMPLE<br>SAMPLE<br>SAMPLE<br>TEST                                                                 | parent_sample<br>standard<br>login_by<br>login_date<br>legacy<br>test<br>changed_on                                                                                                    | Parent sample: the sample from which this sample was taken (e.g., for PWDR samples, this might be a SHLF or possibly<br>another PWDR)<br>Standard: T/F field to differentiate between samples (standard=F) and QAQC standards (standard=T)<br>Login by: username of account used to create the sample (can be the LIMS itself [e.g., SHLFs created when a SECT is<br>created])<br>Login date: creation date of the sample<br>Legacy flag: T/F indicator for when a sample is from a previous expedition and is locked/uneditable on this expedition<br>TEST changed on: date/time stamp for a change to a test record.                                                                                                    |
| SPEC<br>SPEC<br>SPEC<br>SPEC<br>SPEC<br>SPEC<br>SPEC         | SAMPLE<br>SAMPLE<br>SAMPLE<br>SAMPLE<br>TEST<br>TEST                                                         | parent_sample<br>standard<br>login_by<br>login_date<br>legacy<br>test<br>changed_on<br>test status                                                                                                    | Parent sample: the sample from which this sample was taken (e.g., for PWDR samples, this might be a SHLF or possibly another PWDR)         Standard: T/F field to differentiate between samples (standard=F) and QAQC standards (standard=T)         Login by: username of account used to create the sample (can be the LIMS itself [e.g., SHLFs created when a SECT is created])         Login date: creation date of the sample         Legacy flag: T/F indicator for when a sample is from a previous expedition and is locked/uneditable on this expedition         TEST changed on: date/time stamp for a change to a test record.         TEST status: single-character code for the current status of a test (e.g., active, in process, canceled)                                                                                                    |
| SPEC<br>SPEC<br>SPEC<br>SPEC<br>SPEC<br>SPEC<br>SPEC<br>SPEC | SAMPLE<br>SAMPLE<br>SAMPLE<br>SAMPLE<br>TEST<br>TEST<br>TEST                                                 | parent_sample<br>standard<br>login_by<br>login_date<br>legacy<br>test<br>changed_on<br>test status<br>test old_status                                                                                                    | Parent sample: the sample from which this sample was taken (e.g., for PWDR samples, this might be a SHLF or possibly         another PWDR)         Standard: T/F field to differentiate between samples (standard=F) and QAQC standards (standard=T)         Login by: username of account used to create the sample (can be the LIMS itself [e.g., SHLFs created when a SECT is created])         Login date: creation date of the sample         Legacy flag: T/F indicator for when a sample is from a previous expedition and is locked/uneditable on this expedition         TEST changed on: date/time stamp for a change to a test record.         TEST status: single-character code for the current status of a test (e.g., active, in process, canceled)         TEST old status: single-character code for the previous status of a test; used by the LIME program to restore a canceled test                                                                                                    |
| SPEC<br>SPEC<br>SPEC<br>SPEC<br>SPEC<br>SPEC<br>SPEC<br>SPEC | SAMPLE<br>SAMPLE<br>SAMPLE<br>SAMPLE<br>TEST<br>TEST<br>TEST<br>TEST                                         | parent_sample<br>standard<br>login_by<br>login_date<br>legacy<br>test<br>changed_on<br>test status<br>test old_status<br>test_number                                                                                                    | Parent sample: the sample from which this sample was taken (e.g., for PWDR samples, this might be a SHLF or possibly<br>another PWDR)         Standard: T/F field to differentiate between samples (standard=F) and QAQC standards (standard=T)         Login by: username of account used to create the sample (can be the LIMS itself [e.g., SHLFs created when a SECT is<br>created])         Login date: creation date of the sample         Legacy flag: T/F indicator for when a sample is from a previous expedition and is locked/uneditable on this expedition         TEST changed on: date/time stamp for a change to a test record.         TEST old status: single-character code for the previous status of a test; used by the LIME program to restore a canceled test         TEST test number: automatically generated database identifier for a test record. This is the primary key of the TEST table.                                                                                                    |
| SPEC<br>SPEC<br>SPEC<br>SPEC<br>SPEC<br>SPEC<br>SPEC<br>SPEC | SAMPLE<br>SAMPLE<br>SAMPLE<br>SAMPLE<br>TEST<br>TEST<br>TEST<br>TEST<br>TEST                                 | parent_sample<br>standard<br>login_by<br>login_date<br>legacy<br>test<br>changed_on<br>test status<br>test old_status<br>test_number<br>test_number                                                                                                    | Parent sample: the sample from which this sample was taken (e.g., for PWDR samples, this might be a SHLF or possibly<br>another PWDR)<br>Standard: T/F field to differentiate between samples (standard=F) and QAQC standards (standard=T)<br>Login by: username of account used to create the sample (can be the LIMS itself [e.g., SHLFs created when a SECT is<br>created])<br>Login date: creation date of the sample<br>Legacy flag: T/F indicator for when a sample is from a previous expedition and is locked/uneditable on this expedition<br>TEST changed on: date/time stamp for a change to a test record.<br>TEST status: single-character code for the previous status of a test; used by the LIME program to restore a canceled test<br>TEST test number: automatically generated database identifier for a test record. This is the primary key of the TEST table.<br>TEST date received: date/time stamp for the creation of the test record.                                                                                                    |
| SPEC<br>SPEC<br>SPEC<br>SPEC<br>SPEC<br>SPEC<br>SPEC<br>SPEC | SAMPLE<br>SAMPLE<br>SAMPLE<br>SAMPLE<br>TEST<br>TEST<br>TEST<br>TEST<br>TEST                                 | parent_sample<br>standard<br>login_by<br>login_date<br>legacy<br>test<br>changed_on<br>test status<br>test old_status<br>test_number<br>test_number<br>test_ate_received<br>test instrument                                                                                       | Parent sample: the sample from which this sample was taken (e.g., for PWDR samples, this might be a SHLF or possibly         another PWDR)         Standard: T/F field to differentiate between samples (standard=F) and QAQC standards (standard=T)         Login by: username of account used to create the sample (can be the LIMS itself [e.g., SHLFs created when a SECT is created])         Login date: creation date of the sample         Legacy flag: T/F indicator for when a sample is from a previous expedition and is locked/uneditable on this expedition         TEST changed on: date/time stamp for a change to a test record.         TEST status: single-character code for the current status of a test (e.g., active, in process, canceled)         TEST old status: single-character code for the previous status of a test; used by the LIME program to restore a canceled test         TEST test number: automatically generated database identifier for a test record.         TEST date received: date/time stamp for the creation of the test record.         TEST date received: date/time stamp for the creation of the test record.         TEST instrument [instrument group]: field that describes the instrument group (most often this applies to loggers with multiple sensors); often obscure (e.g., user_input)                                                                                                    |
| SPEC<br>SPEC<br>SPEC<br>SPEC<br>SPEC<br>SPEC<br>SPEC<br>SPEC | SAMPLE<br>SAMPLE<br>SAMPLE<br>SAMPLE<br>TEST<br>TEST<br>TEST<br>TEST<br>TEST<br>TEST                         | parent_sample<br>standard<br>login_by<br>login_date<br>legacy<br>test<br>changed_on<br>test status<br>test status<br>test old_status<br>test_number<br>test_number<br>test_received<br>test instrument<br>test analysis                                                           | Parent sample: the sample from which this sample was taken (e.g., for PWDR samples, this might be a SHLF or possibly         another PWDR)         Standard: T/F field to differentiate between samples (standard=F) and QAQC standards (standard=T)         Login by: username of account used to create the sample (can be the LIMS itself [e.g., SHLFs created when a SECT is created])         Login date: creation date of the sample         Legacy flag: T/F indicator for when a sample is from a previous expedition and is locked/uneditable on this expedition         TEST changed on: date/time stamp for a change to a test record.         TEST status: single-character code for the current status of a test; used by the LIME program to restore a canceled test         TEST old status: single-character code for the previous status of a test; used by the LIME program to restore a canceled test         TEST test number: automatically generated database identifier for a test record. This is the primary key of the TEST table.         TEST instrument [instrument group]: field that describes the instrument group (most often this applies to loggers with multiple sensors); often obscure (e.g., user_input)         TEST analysis: analysis code associated with this test (foreign key to the ANALYSIS table)                                                                                                    |
| SPEC<br>SPEC<br>SPEC<br>SPEC<br>SPEC<br>SPEC<br>SPEC<br>SPEC | SAMPLE<br>SAMPLE<br>SAMPLE<br>SAMPLE<br>TEST<br>TEST<br>TEST<br>TEST<br>TEST<br>TEST<br>TEST<br>TE           | parent_sample<br>standard<br>login_by<br>login_date<br>legacy<br>test<br>changed_on<br>test status<br>test old_status<br>test_number<br>test_number<br>test_received<br>test instrument<br>test analysis<br>test x_project                                                        | Parent sample: the sample from which this sample was taken (e.g., for PWDR samples, this might be a SHLF or possibly<br>another PWDR)<br>Standard: T/F field to differentiate between samples (standard=F) and QAQC standards (standard=T)<br>Login by: username of account used to create the sample (can be the LIMS itself [e.g., SHLFs created when a SECT is<br>created])<br>Login date: creation date of the sample<br>Legacy flag: T/F indicator for when a sample is from a previous expedition and is locked/uneditable on this expedition<br>TEST changed on: date/time stamp for a change to a test record.<br>TEST status: single-character code for the current status of a test (e.g., active, in process, canceled)<br>TEST old status: single-character code for the previous status of a test; used by the LIME program to restore a canceled test<br>TEST test number: automatically generated database identifier for a test record. This is the primary key of the TEST table.<br>TEST date received: date/time stamp for the creation of the test record.<br>TEST instrument [instrument group]: field that describes the instrument group (most often this applies to loggers with multiple<br>sensors); often obscure (e.g., user_input)<br>TEST analysis: analysis code associated with this test (foreign key to the ANALYSIS table)<br>TEST project: similar in scope to the expedition number, the difference being that the project is the current cruise, whereas<br>expedition could refer to material/results obtained on previous cruises                                                                                                    |
| SPEC<br>SPEC<br>SPEC<br>SPEC<br>SPEC<br>SPEC<br>SPEC<br>SPEC | SAMPLE<br>SAMPLE<br>SAMPLE<br>SAMPLE<br>TEST<br>TEST<br>TEST<br>TEST<br>TEST<br>TEST<br>TEST<br>TE           | parent_sample<br>standard<br>login_by<br>login_date<br>legacy<br>test<br>changed_on<br>test status<br>test old_status<br>test old_status<br>test_number<br>test_number<br>test instrument<br>test analysis<br>test x_project<br>test<br>sample_numb                               | Parent sample: the sample from which this sample was taken (e.g., for PWDR samples, this might be a SHLF or possibly<br>another PWDR)<br>Standard: T/F field to differentiate between samples (standard=F) and QAQC standards (standard=T)<br>Login by: username of account used to create the sample (can be the LIMS itself [e.g., SHLFs created when a SECT is<br>created])<br>Login date: creation date of the sample<br>Legacy flag: T/F indicator for when a sample is from a previous expedition and is locked/uneditable on this expedition<br>TEST changed on: date/time stamp for a change to a test record.<br>TEST status: single-character code for the current status of a test (e.g., active, in process, canceled)<br>TEST old status: single-character code for the previous status of a test; used by the LIME program to restore a canceled test<br>TEST test number: automatically generated database identifier for a test record. This is the primary key of the TEST table.<br>TEST date received: date/time stamp for the creation of the test record.<br>TEST instrument [instrument group]: field that describes the instrument group (most often this applies to loggers with multiple<br>sensors); often obscure (e.g., user_input)<br>TEST project: similar in scope to the expedition number, the difference being that the project is the current cruise, whereas<br>expedition could refer to material/results obtained on previous cruises<br>TEST sample number: the sample_number of the sample to which this test record is attached; a foreign key to the SAMPLE<br>table                                                                                               |
| SPEC<br>SPEC<br>SPEC<br>SPEC<br>SPEC<br>SPEC<br>SPEC<br>SPEC | SAMPLE<br>SAMPLE<br>SAMPLE<br>SAMPLE<br>TEST<br>TEST<br>TEST<br>TEST<br>TEST<br>TEST<br>TEST<br>TE           | parent_sample<br>standard<br>login_by<br>login_date<br>legacy<br>testatus<br>test status<br>test old_status<br>test_number<br>test_number<br>test_number<br>test analysis<br>test analysis<br>test x_project<br>test x_project<br>tests                                           | Parent sample: the sample from which this sample was taken (e.g., for PWDR samples, this might be a SHLF or possibly<br>another PWDR)<br>Standard: T/F field to differentiate between samples (standard=F) and QAQC standards (standard=T)<br>Login by: username of account used to create the sample (can be the LIMS itself [e.g., SHLFs created when a SECT is<br>created])<br>Login date: creation date of the sample<br>Legacy flag: T/F indicator for when a sample is from a previous expedition and is locked/uneditable on this expedition<br>TEST changed on: date/time stamp for a change to a test record.<br>TEST status: single-character code for the current status of a test (e.g., active, in process, canceled)<br>TEST old status: single-character code for the previous status of a test; used by the LIME program to restore a canceled test<br>TEST test number: automatically generated database identifier for a test record. This is the primary key of the TEST table.<br>TEST date received: date/time stamp for the creation of the test record.<br>TEST instrument [instrument group]; field that describes the instrument group (most often this applies to loggers with multiple<br>sensors); often obscure (e.g., user_input)<br>TEST analysis: analysis code associated with this test (foreign key to the ANALYSIS table)<br>TEST project: similar in scope to the expedition number, the difference being that the project is the current cruise, whereas<br>expedition could refer to material/results obtained on previous cruises<br>TEST sample number: the sample_number of the sample to which this test record is attached; a foreign key to the SAMPLE<br>table |
| SPEC<br>SPEC<br>SPEC<br>SPEC<br>SPEC<br>SPEC<br>SPEC<br>SPEC | SAMPLE<br>SAMPLE<br>SAMPLE<br>SAMPLE<br>SAMPLE<br>TEST<br>TEST<br>TEST<br>TEST<br>TEST<br>TEST<br>TEST<br>TE | parent_sample<br>standard<br>login_by<br>login_date<br>legacy<br>test<br>test status<br>test status<br>test old_status<br>test_number<br>test_number<br>test_neceived<br>test instrument<br>test analysis<br>test x_project<br>test x_project<br>test<br>sample_numb<br>CSF-A (m) | Parent sample: the sample from which this sample was taken (e.g., for PWDR samples, this might be a SHLF or possibly<br>another PWDR)<br>Standard: T/F field to differentiate between samples (standard=F) and QAQC standards (standard=T)<br>Login by: username of account used to create the sample (can be the LIMS itself [e.g., SHLFs created when a SECT is<br>created])<br>Login date: creation date of the sample<br>Legacy flag: T/F indicator for when a sample is from a previous expedition and is locked/uneditable on this expedition<br>TEST changed on: date/time stamp for a change to a test record.<br>TEST status: single-character code for the current status of a test (e.g., active, in process, canceled)<br>TEST old status: single-character code for the previous status of a test; used by the LIME program to restore a canceled test<br>TEST test number: automatically generated database identifier for a test record. This is the primary key of the TEST table.<br>TEST date received: date/time stamp for the creation of the test record.<br>TEST instrument [instrument group]: field that describes the instrument group (most often this applies to loggers with multiple<br>sensors); often obscure (e.g., user_input)<br>TEST analysis: analysis code associated with this test (foreign key to the ANALYSIS table)<br>TEST project: similar in scope to the expedition number, the difference being that the project is the current cruise, whereas<br>expedition could refer to material/results obtained on previous cruises<br>TEST sample number: the sample_number of the sample to which this test record is attached; a foreign key to the SAMPLE<br>table |

| SPEC | CALCU<br>LATED | Bottom depth<br>CSF-B (m) | Bottom depth [other] (m): position of observation expressed relative to the top of the hole. The location is presented in a scale selected by the science party or the report user. |
|------|----------------|---------------------------|----------------------------------------------------------------------------------------------------|
| SPEC | RESULT         | analyte                   | RESULT analyte: analyte name of the property being measured (e.g., phosphate, ammonium)                                                                                             |
| SPEC | RESULT         | concentration<br>(µM)     | RESULT concentration (uM): concentration of the analyte                                                                                                    |
| SPEC | RESULT         | ssup_asman_id             | RESULT spreadsheet uploader ASMAN_ID: serial number for the ASMAN link for the spreadsheet uploader file                                                                            |
| SPEC | RESULT         | ssup_filename             | RESULT spreadsheet uploader filename: file name for the spreadsheet uploader file                                                                                                   |
| SPEC | SAMPLE         | sample<br>description     | SAMPLE comment: contents of the SAMPLE.description field, usually shown on reports as "Sample comments"                                                                             |
| SPEC | TEST           | test<br>test_comment      | TEST comment: contents of the TEST.comment field, usually shown on reports as "Test comments"                                                                                       |
| SPEC | RESULT         | result<br>comments        | RESULT comment: contents of a result parameter with name = "comment," usually shown on reports as "Result comments"                                                                 |

## **Archived Versions**

- LMUG-CarySpectrophotometerUserGuide-230220-1918-164.pdf
   Cary\_UG\_374\_draft\_20181126.pdf
   Cary\_UG\_v1.1\_20181130.pdf
   Cary\_QSG\_378P\_20181130